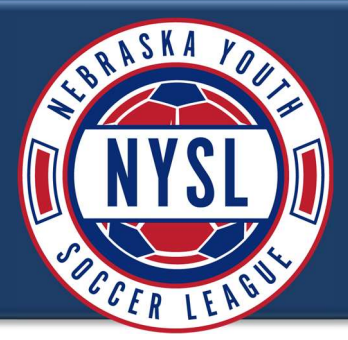

- 1. Login to your Sports Connect account.
- 2. On your My Account page, Click "Teams"

| Members     | S                       |                  |                                    |
|-------------|-------------------------|------------------|------------------------------------|
| 5 Test 1    | Fest<br>Print Documents |                  |                                    |
| ersonal Inf | o Applications Deta     | ils Certificates | Licenses Teams                     |
| nts Re      | feree Schedules         |                  |                                    |
| s           |                         |                  |                                    |
| n           | Team Id                 | Season           | View                               |
| o - G14U    | 0N004-0012G4U-0080      | 2024-2025 Season | Team Info ►<br>Apply to Tournament |

3. Click "Tournament & Schedule Apps".

| Personal Info      | Applications    | Applications Details Certificates License |         | Teams | Events       | Referee Schedules  |  |
|--------------------|-----------------|-------------------------------------------|---------|-------|--------------|--------------------|--|
| Teams Tournar      | ment & Soledule | Apps.                                     |         |       |              |                    |  |
| Team (and Team ID) | т               | Tournament / Schedule                     |         | tatus | Submitted On | View               |  |
|                    | 2<br>L          | 025 Spring Nebraska Youth Sc<br>eague     | occer N | lew   | 03-02-2025   | View Tourn, App. + |  |
|                    |                 |                                           |         |       |              | Show Past Apps     |  |

## 4. Click "View Tourn. App"

| al Info  | Applications    | tions Details Certificates Licenses       |       |        | Events       | Referee Schedules  |
|----------|-----------------|-------------------------------------------|-------|--------|--------------|--------------------|
| Tourna   | ment & Schedule | Apps.                                     |       |        |              |                    |
| Team ID) | ) I             | Tournament / Schedule                     | s     | itatus | Submitted On | View               |
|          | 2               | 2025 Spring Nebraska Youth Soco<br>League | yer N | lew    | 03-02-2025   | View Tourn, App. > |
|          |                 |                                           |       |        |              | Show Past Apps     |

5. Click the blue "Order #" under the payment and order information section.

| Review Appli      | cation                          | Print Page | Payment Coupon                    |          |        |                               |        |                          |            |
|-------------------|---------------------------------|------------|-----------------------------------|----------|--------|-------------------------------|--------|--------------------------|------------|
| Shown below is th | e application that this user su | britted    |                                   |          |        |                               |        |                          |            |
| Application #     |                                 |            | App Start Date<br>2/28/2025 13.07 |          |        | Submit Date<br>3/2/2025 13:58 |        | Posted Status<br>Pending |            |
|                   |                                 |            |                                   |          |        |                               |        |                          |            |
| Pt and            | Order Information               |            |                                   |          |        |                               |        |                          |            |
| Order#            | Fee                             |            | Qty                               | Fees     | Paid   | Due                           | Ref.   | Date                     | Status     |
| 2-7734871         | Entry Fee - 10B                 |            | 1                                 | \$500.00 | \$0.00 | \$500.00                      | \$0.00 | 2/28/2025 1:07 PM        | New Order  |
|                   |                                 |            |                                   | \$500.00 | \$0.00 | \$500.00                      | \$0.00 |                          | Duc: \$500 |

6. Select the "payment method" from the dropdown and complete the payment.

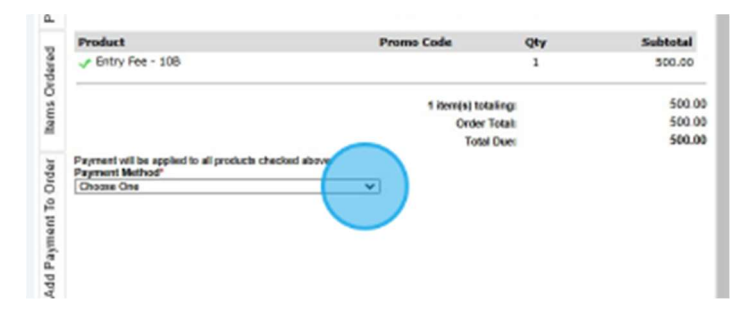